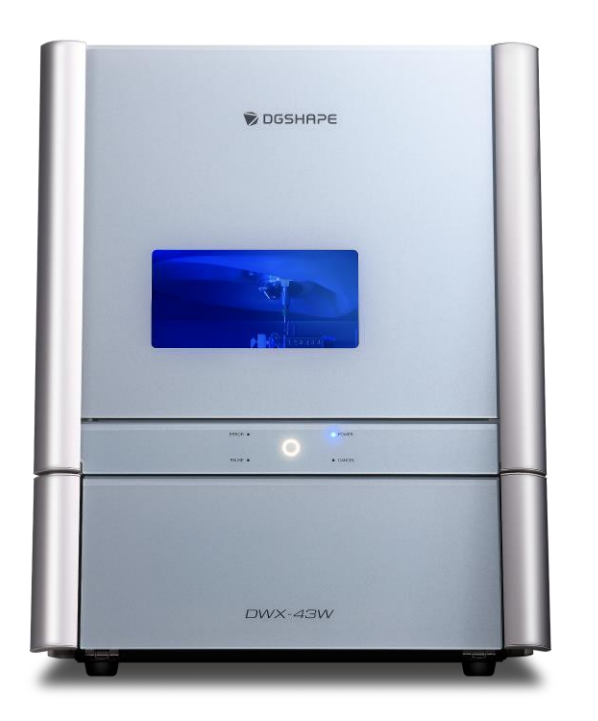

3Shape Unite 24.1/DGSHAPE CAM pour DWX-43W 2025 V25.1.0 Guide rapide 3Shape CAM Produce

Guide pour utilisateurs de DWX-43W

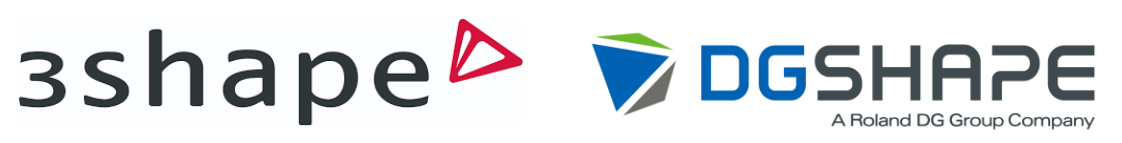

Rév00 13 Juin 2025

# **Guide d'installation**

Cette solution permet d'effectuer une intégration fluide, de la conception à l'usinage, en connectant le scanner TRIOS, le logiciel de CAO 3Shape, le logiciel de FAO du système CIMSystem et la DGSHAPE DWX-43W

#### 1.Préparation du logiciel

Installer et configurer le logiciel nécessaire pour cette séquence d'opérations.

#### 2. Préparation du matériel

Préparer et connecter les dispositifs nécessaires à l'ordinateur.

#### **3.Scanner intra-oral, Conception de prothèse, et Fraisage**

Procédez au scanner de la cavité buccale du patient, concevez la prothèse et fraisez sur la DWX-43W.

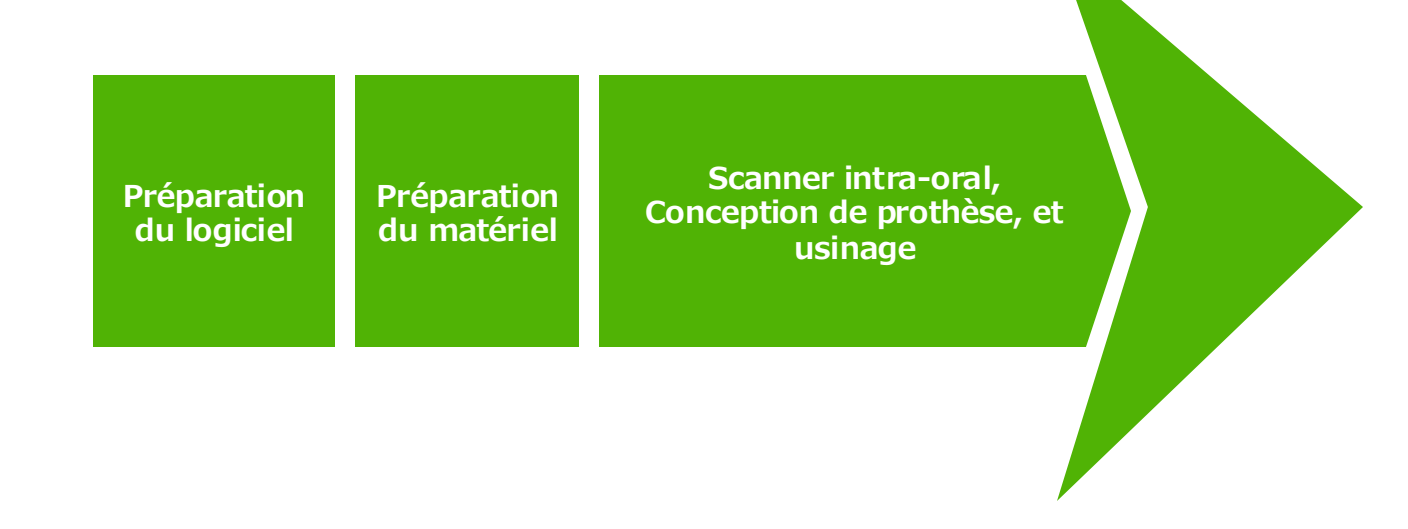

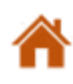

# **Configuration du logiciel**

#### **3Shape Unite**

• Mettez à jour à partir de versions antérieures de 3Shape Dental Desktop

Pour mettre à jour 3Shape Unite

• Téléchargez et installez depuis le portail.

Pour installer 3Shape Unite

\*Consultez la page d'accueil de 3Shape Unite pour plus de détails. (<u>3Shape Unite - 3Shape</u>)

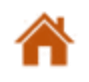

## **Configuration du logiciel**

#### **Configuration de MillBox**

- Remarque : Cette version diffère du MillBox standard pour les fraises DGSHAPE Wet.
- Suivez les instructions d'installation fournies par votre revendeur ou système CIM.

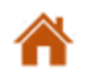

# **Configuration du logiciel**

#### **Intégration de produit MillBox**

- 1. Accéder à la barre d'état, faire un clic droit sur l'icône 🖾, et sélectionner « Option ».
- 2. Cliquer sur « Installation ».
- 3. Décocher uniquement MillBox pour 3Shape CAM Produce.

\*Le dossier d'installation est s'affiche comme C: /DGSHAPECAM-43W-25-3Shape/millbox is the MillBox for 3Shape CAM Produce.

4. Cliquer sur« Close » (Fermer).

| 1<br>Show Jobs<br>Options<br>Exit |                         |                         | CINY System | Version         Installation Folder           DSSHAPE CAM         C:DGSHAPE_Dental_CAMunilibox           MilBox for DGSHAPE Wort Mills v23.0.0 (2023)         C:DGSHAPE_WET22_SShapeVmilibox           MilBox DGSHAPE Kettilis v23.0.1 (2023)         C:DGSHAPEWET22_SShapeVmilibox           MilBox DGSHAPE Edition V23.0.6 (2023)         C:DGSHAPEWET22_SShapeVmilibox           C:DGSHAPE CAM for DWX-43W 2025 V25.1.0         C:MIlBox RolandEd23/milibox |
|-----------------------------------|-------------------------|-------------------------|-------------|----------------------------------------------------------------------------------------------------|
|                                   | Préparation du logiciel | Préparation du matériel | Scanner     | intra-oral. Conception de prothèse, et Fraisage                                                                                                    |

## **Configuration du matériel**

#### **Scanner intra-oral**

- Connecter le scanner 3Shape à l'ordinateur.
- Consulter le manuel du scanner pour les instructions de connexion.

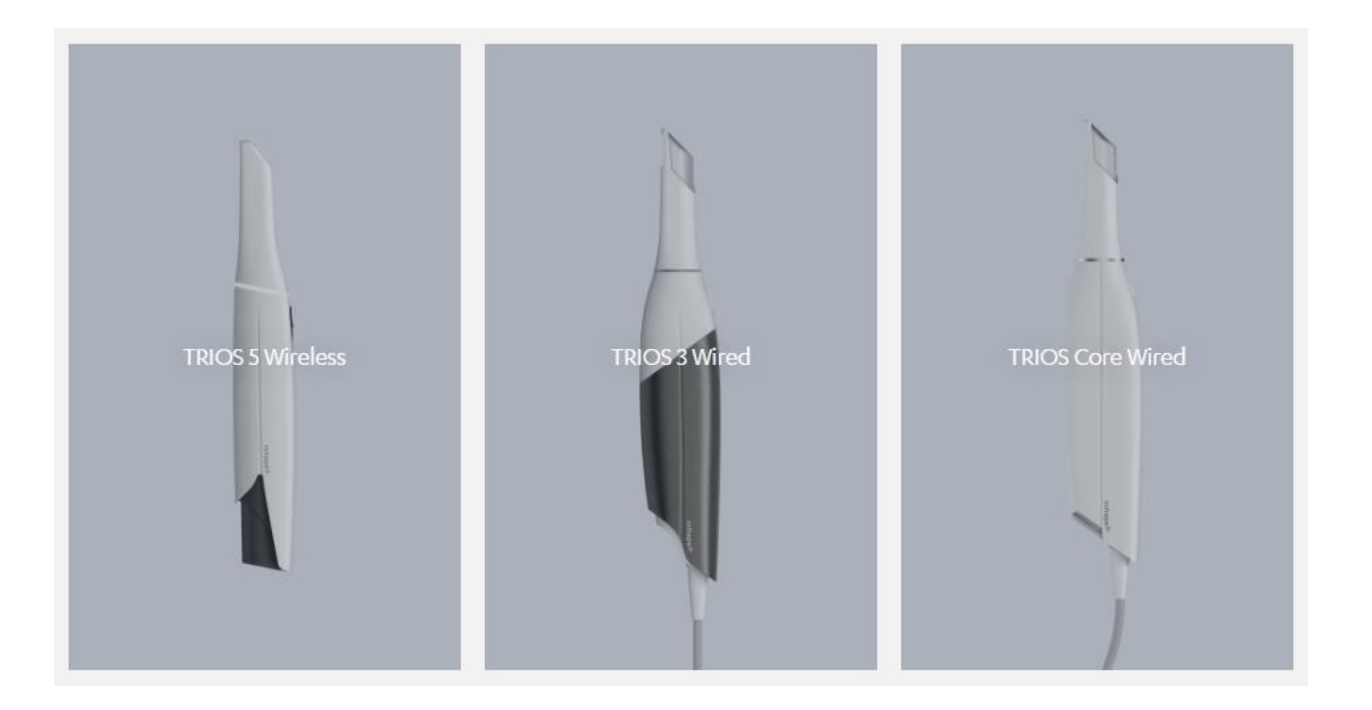

# **Configuration du matériel**

#### Fraiseuse DWX-43W

\*Consulter également le manuel d'utilisation de la DWX-43W.

- 1. Allumer la machine avec le capot avant fermé.
- 2. Contrôler la pression d'air qui doit être de 0,18–0,22 MPa.
- 3. Vérifier que les accessoires en option (ZV-42W, AK-1) ne sont pas à l'intérieur de la machine.

(\*1 Etau multi-blocs (ZV-42W), \*2 adaptateur pour titane AK-1)

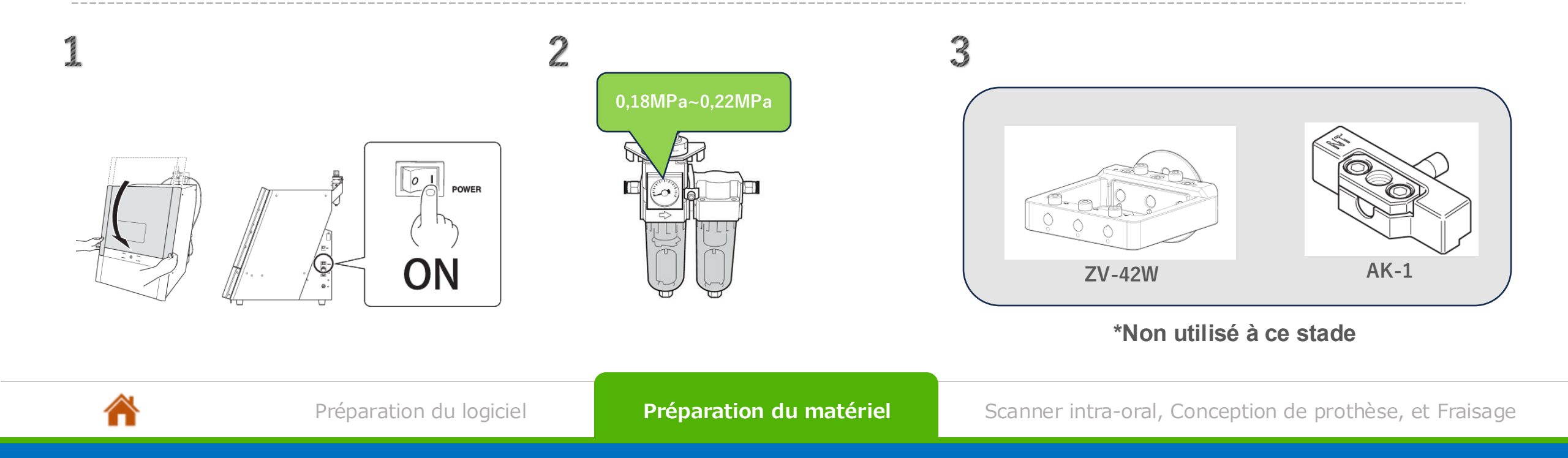

# **Configuration du matériel**

- 4. Contrôler le niveau d'eau du réservoir de réfrigérant et le compléter si nécessaire.
- 5. Installer les outils dans le porte-outil :
  - N° 1: ZGB2-125D
  - N° 2: ZGB2-50D
  - N° 3: ZGB2-25D
- 6. Installer le matériau (ex. Suprinity) en position de la pince N° 1.
- 7. Connecter l'ordinateur et la fraiseuse en USB.

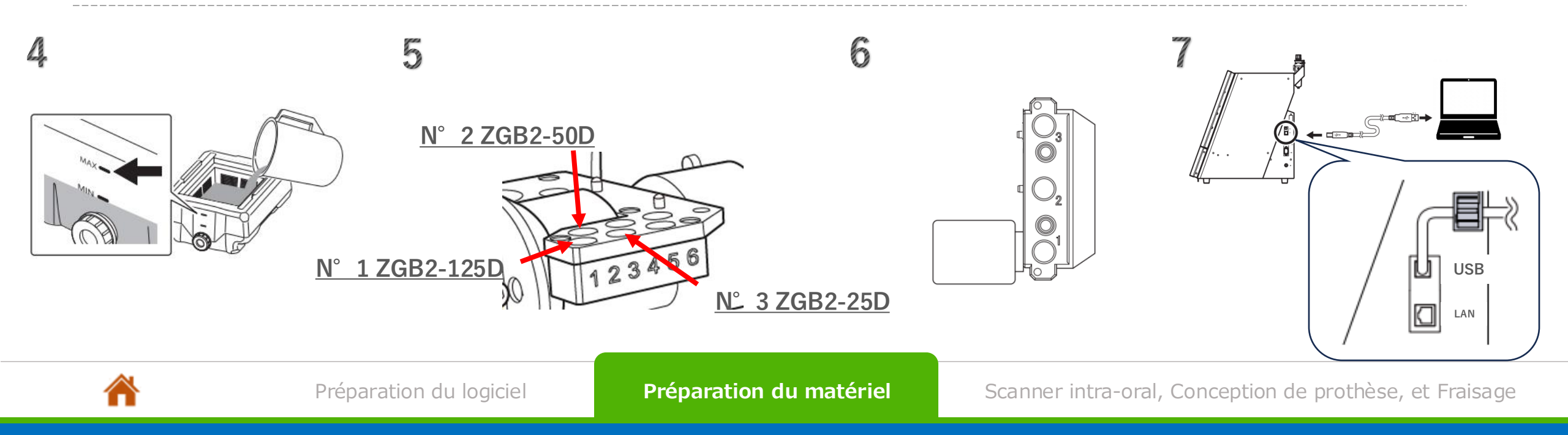

#### Ajout d'un nouveau patient

| Pati | ents       | Cases   | Calendar | More |
|------|------------|---------|----------|------|
| Se   | arch for a | patient |          |      |
| All  | patien     | ts      |          |      |
|      |            | New p   | patient  |      |

1. Cliquer sur l'onglet [Patients].

Cliquer ensuite sur le bouton [New patient] (Nouveau patient).

| Patient ID  | Patient ID |      |
|-------------|------------|------|
|             |            |      |
| First name  | First name |      |
|             |            |      |
| Last name * | DGSHAPE    | X    |
| Birth date  | MM — DD —  | YYYY |
|             |            |      |
| E-mail      | E-mail     |      |
|             |            |      |
| Notes       |            |      |

2. Entrer leurs informations.

Cliquer ensuite sur le bouton [Add] (Ajouter).

#### Ajout d'un nouveau patient

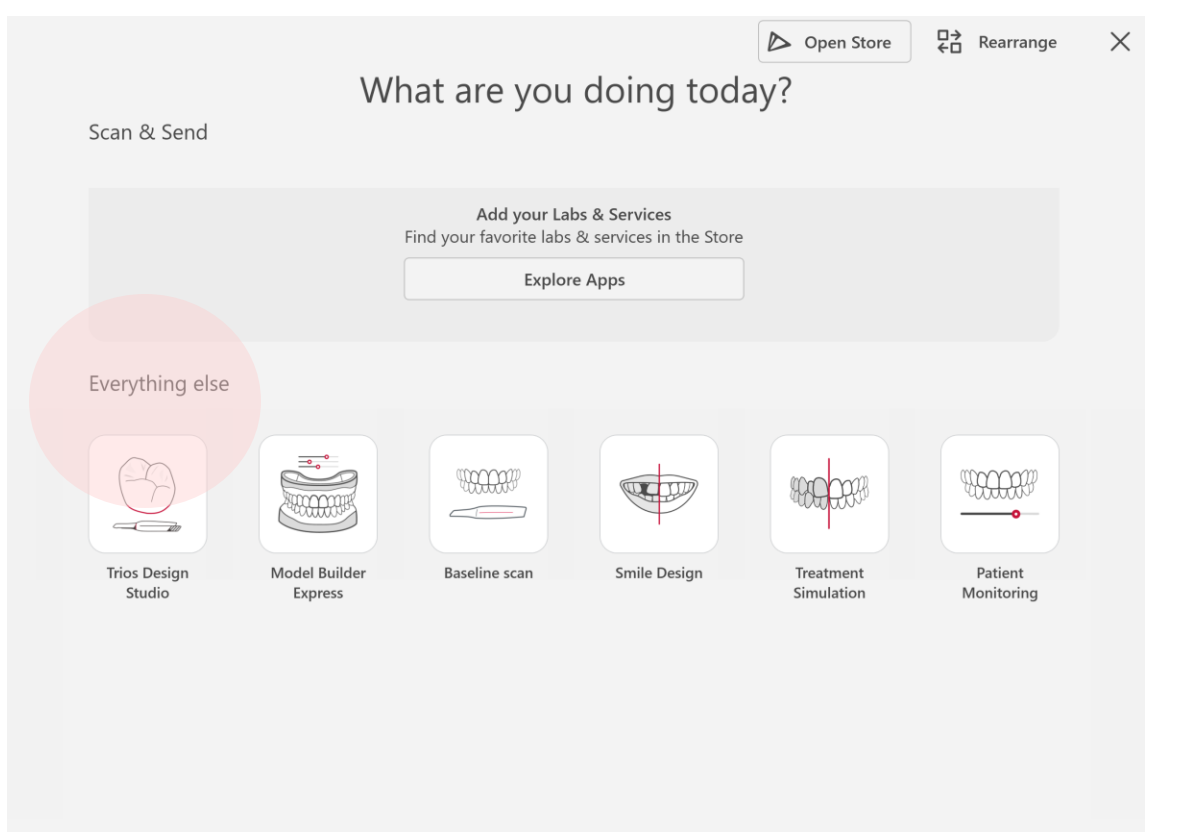

#### 3. Sélectionner « Trios Design Studio ».

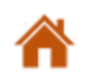

#### **Paramètres dossier**

|           | ←<br>Back     | $\rightarrow$<br>Next |
|-----------|---------------|-----------------------|
| Send to:  |               |                       |
| •         | In-hous       | se                    |
| Choose a  | lelivery date |                       |
| Single ur | nits          | <b>C</b>              |
| Bridge    |               | 00                    |

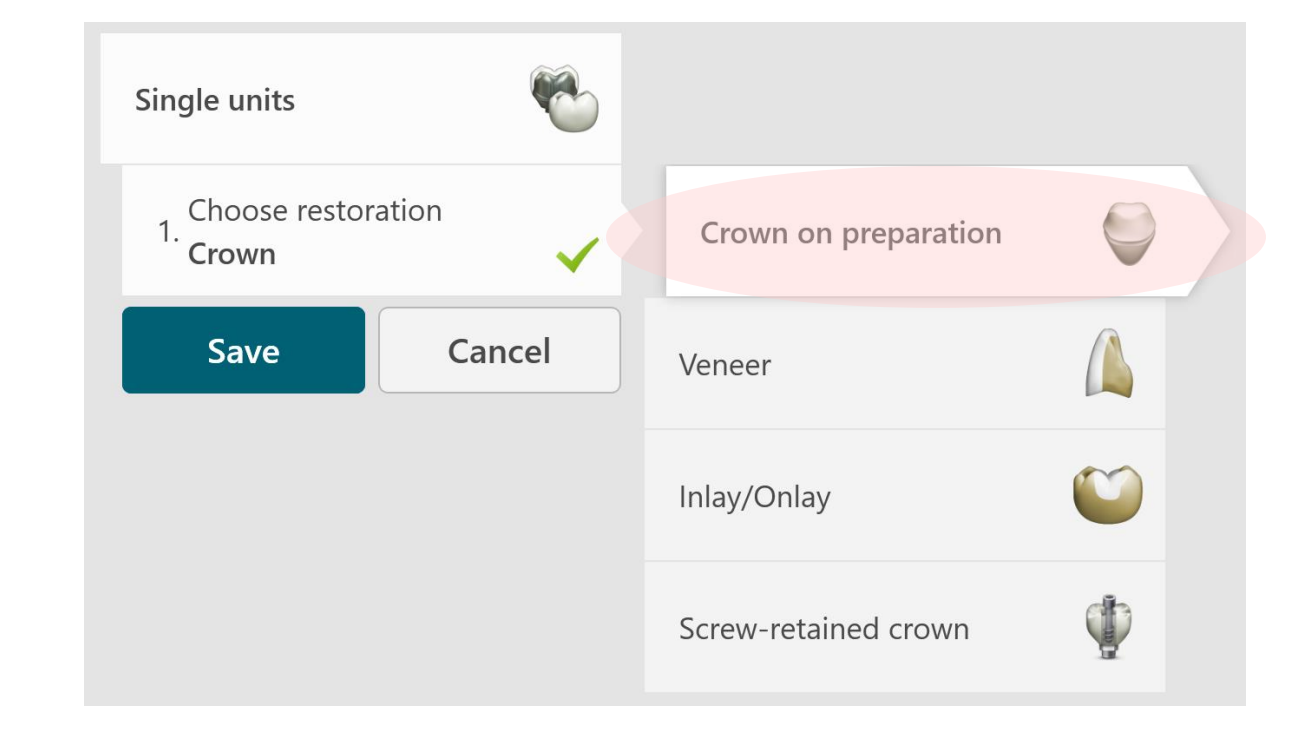

4. Choisir le type de cas (ex. Single unit/unité simple). 5. Sélectionner le type de prothèse (ex. crown on prepared model/couronne sur modèle préparé).

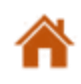

#### **Paramètres dossier**

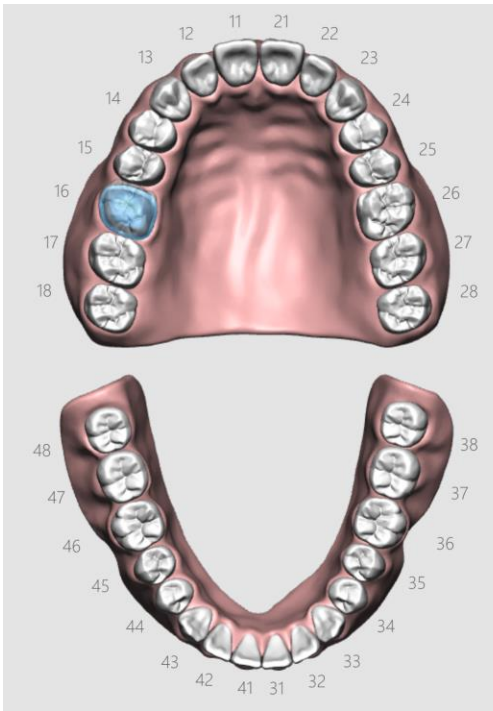

6. Sélectionner le numéro de dent (ex., #16).

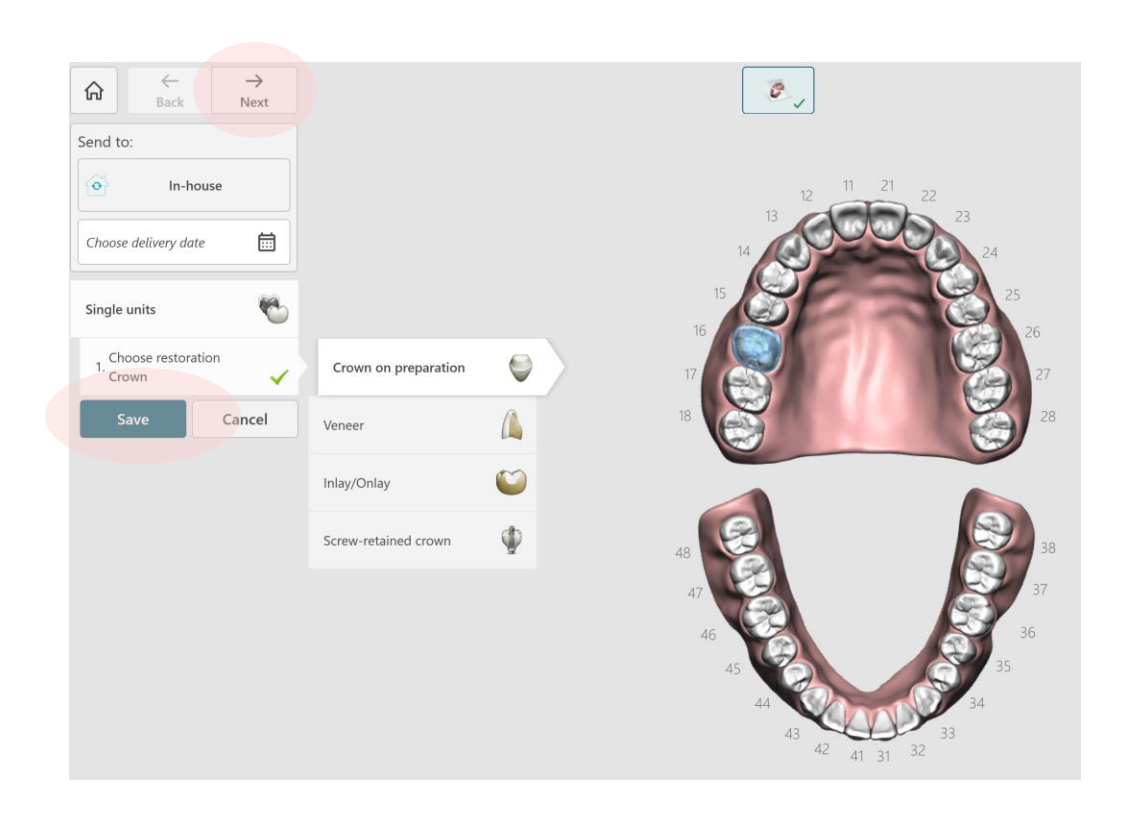

7. Cliquer sur le bouton [Save] (Enregistrer).

Cliquer ensuite sur le bouton [Next] (Suivant) pour continuer.

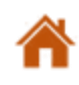

#### Analyse de la mâchoire inférieure

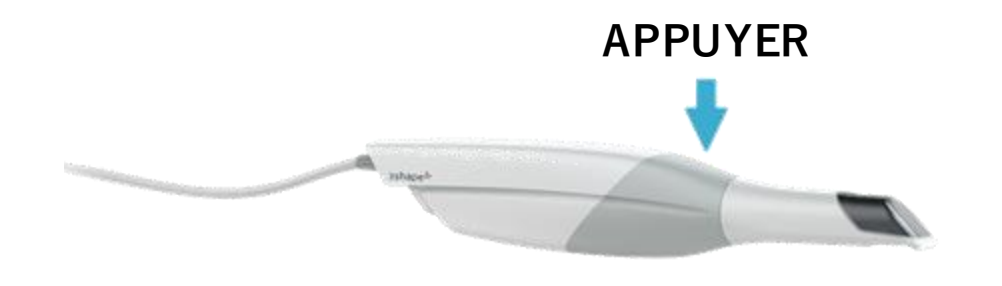

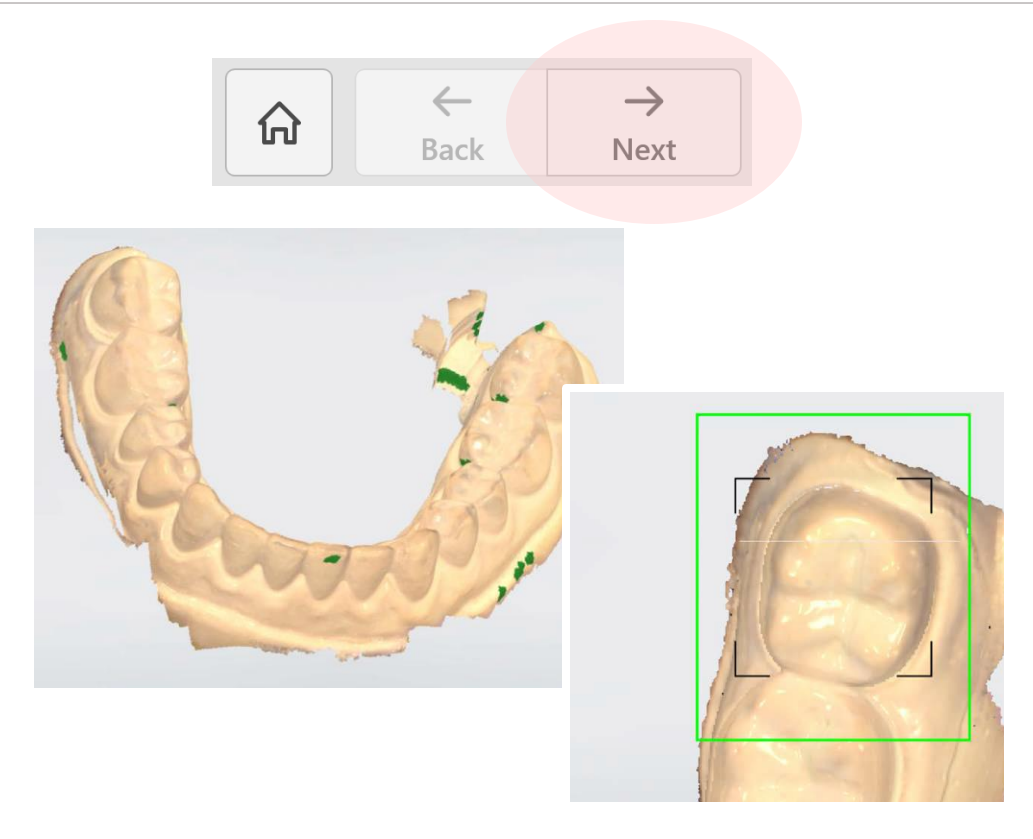

8. Analyser la mâchoire inférieure.

Presser le bouton sur le TRIOS pour commencer l'analyse.

9. Analyser toute la mâchoire inférieure.
Une fois le scanner terminé, presser le bouton TRIOS une nouvelle fois.
Cliquer sur le bouton [Next] pour passer à l'étape suivante.

\*Dans ce guide, un modèle est analysé et non une cavité buccale réelle.

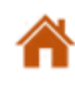

### Analyse de la mâchoire supérieure

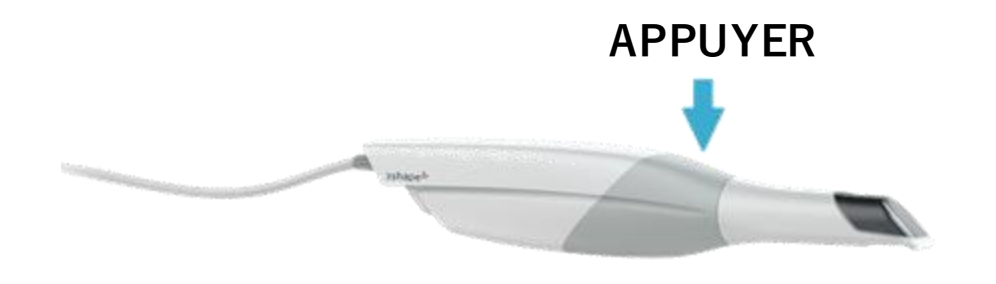

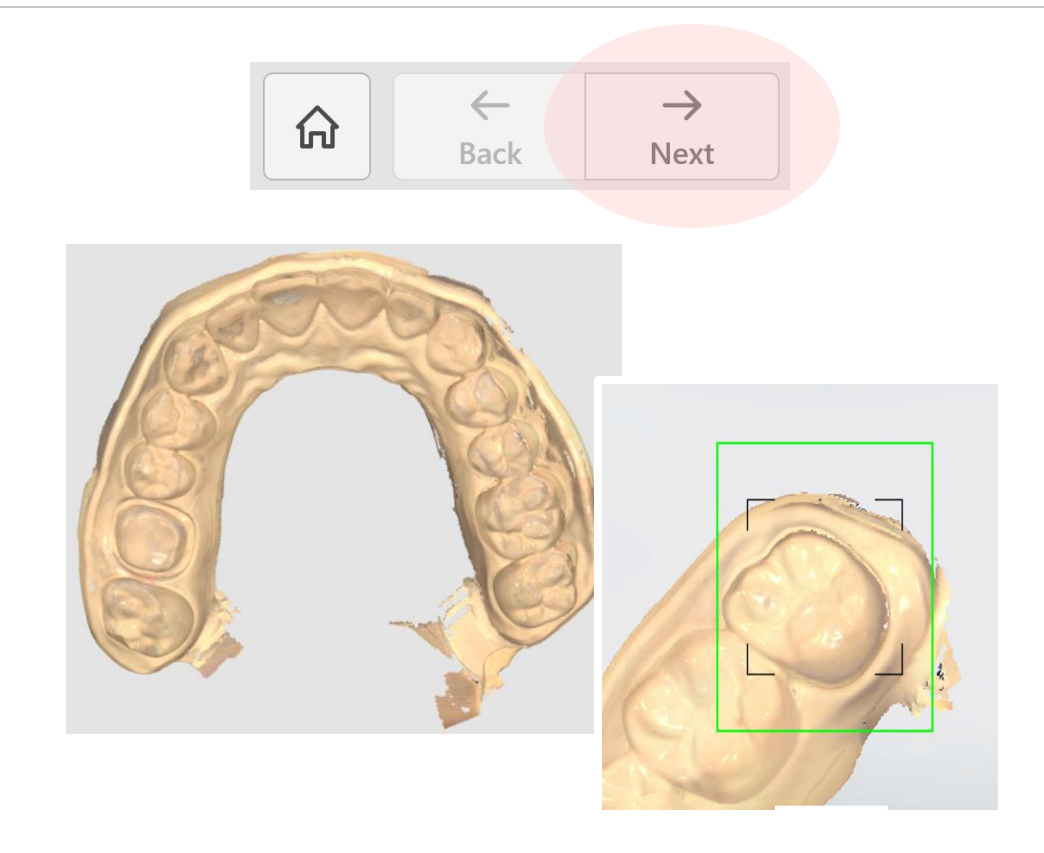

10. Analyser la mâchoire supérieure.

Presser le bouton sur le TRIOS pour commencer l'analyse.

11. Analyser toute la mâchoire supérieure.

Une fois le scanner terminé, presser le bouton TRIOS une nouvelle fois.

Cliquer sur le bouton [Next] pour passer à l'étape suivante.

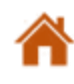

### Analyse de la mâchoire supérieure

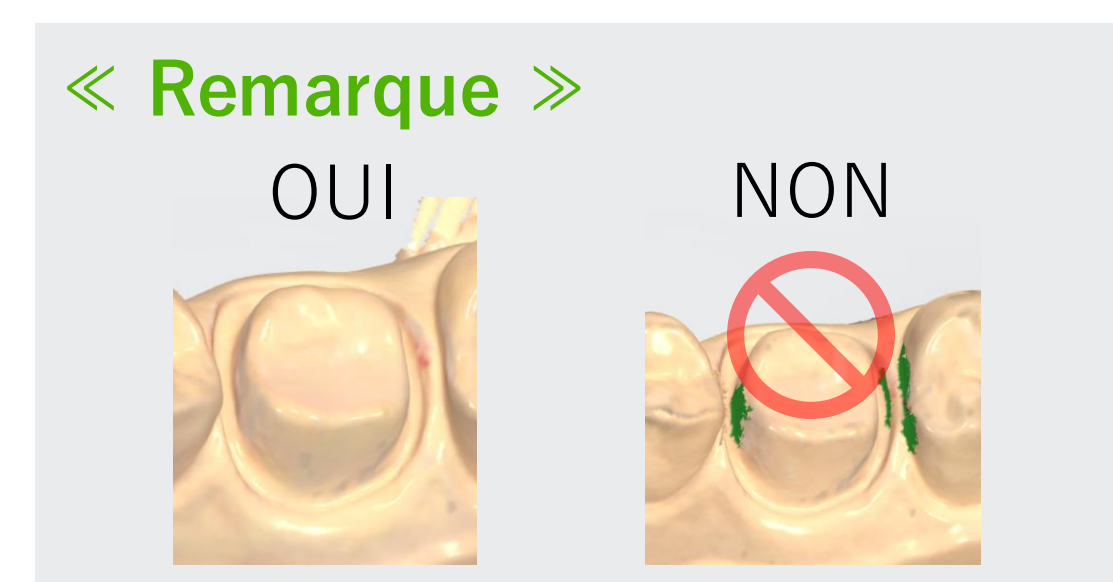

Si la zone autour du pilier de la dent apparaît de couleur verte, presser à nouveau le bouton TRIOS pour analyser à nouveau la zone en question.

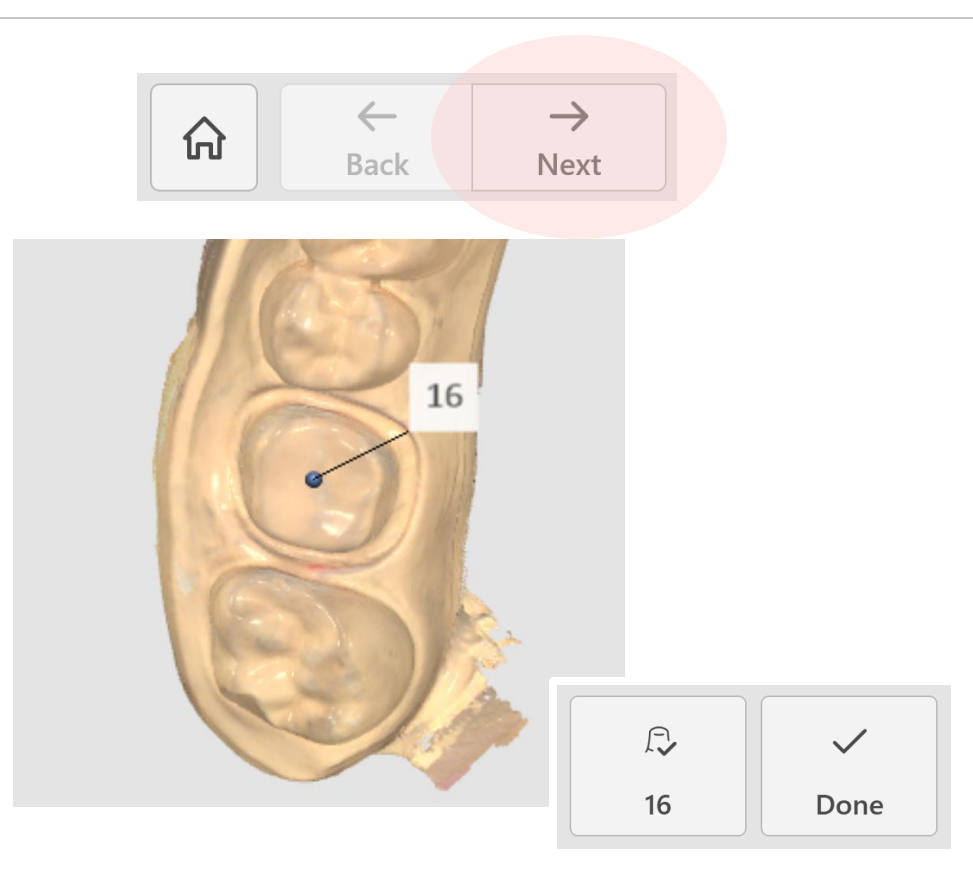

12. Cliquer sur la dent à traiter dans les données d'analyse. Cliquer ensuite sur le bouton [Next] (Suivant) pour continuer.

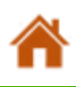

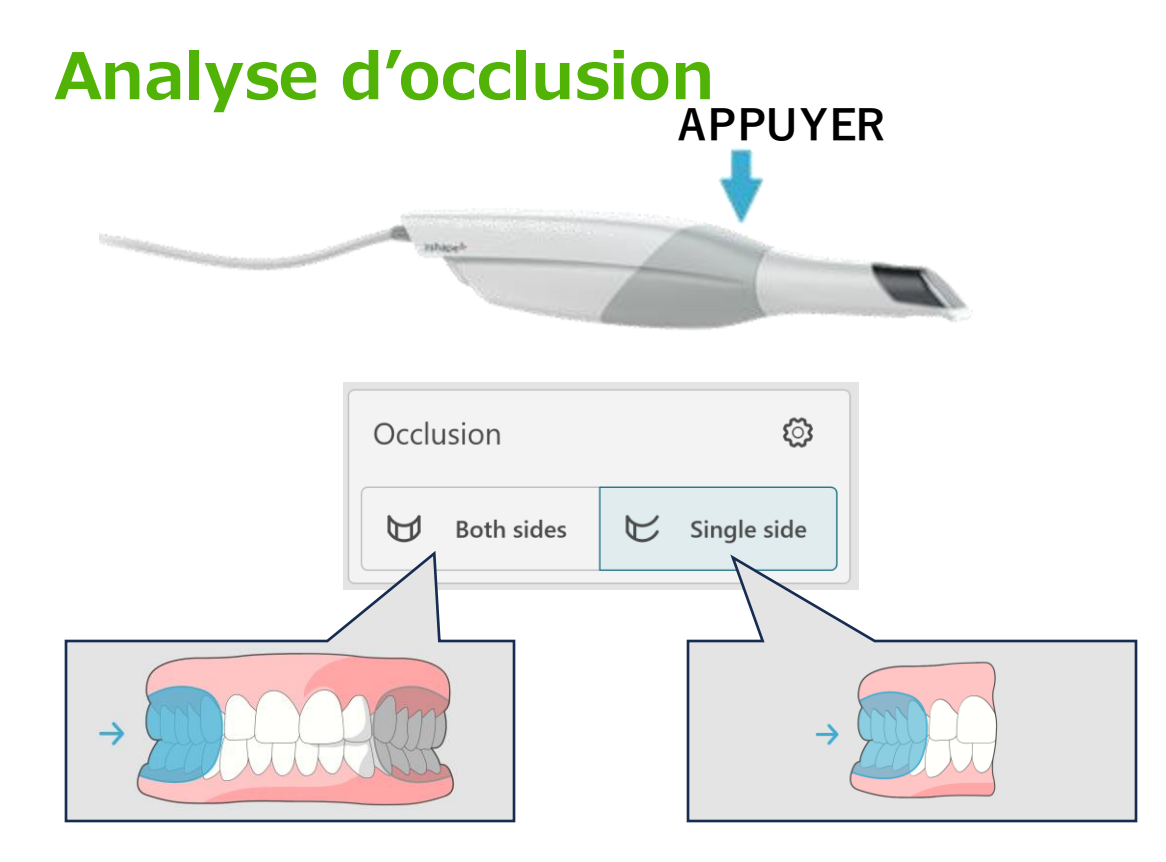

13. Analyser l'occlusion.

Décider si analyser un seul ou les deux côtés.

Presser le bouton du TRIOS pour commencer l'analyse.

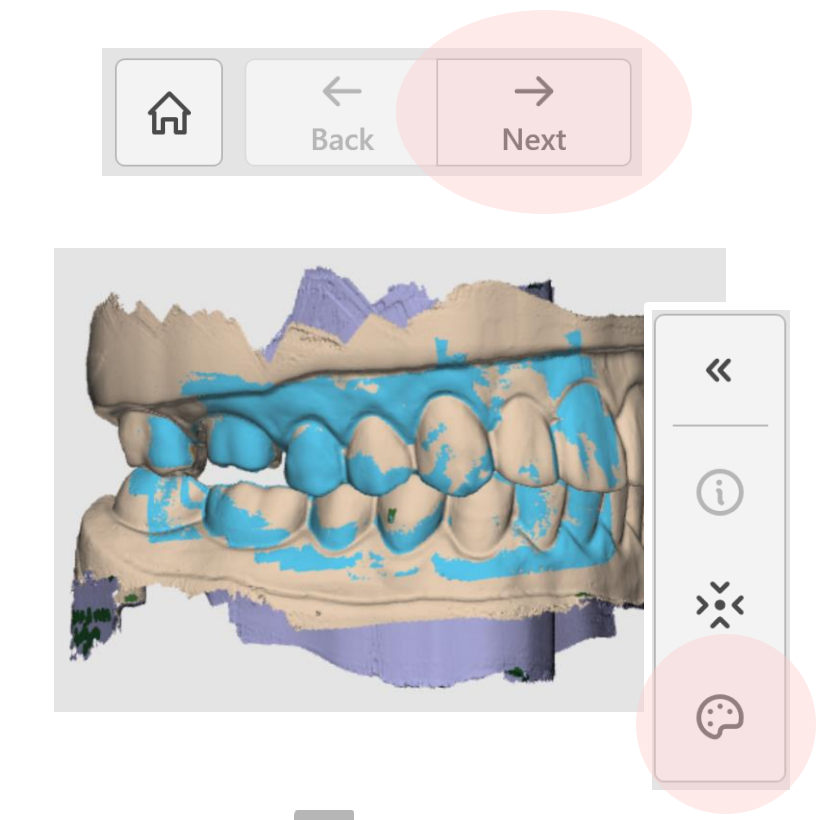

14. L'extinction de l'icône permet de voir plus facilement les résultats de l'analyse. Les donnée d'analyse de l'occlusion (lumière bleue) seront automatiquement alignés avec les données de la mâchoire supérieure et inférieure. Une fois le scanner terminé, presser le bouton sur le dispositif TRIOS. Cliquer sur le bouton [Next] pour passer à l'étape suivante.

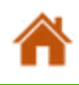

#### Analyse d'occlusion

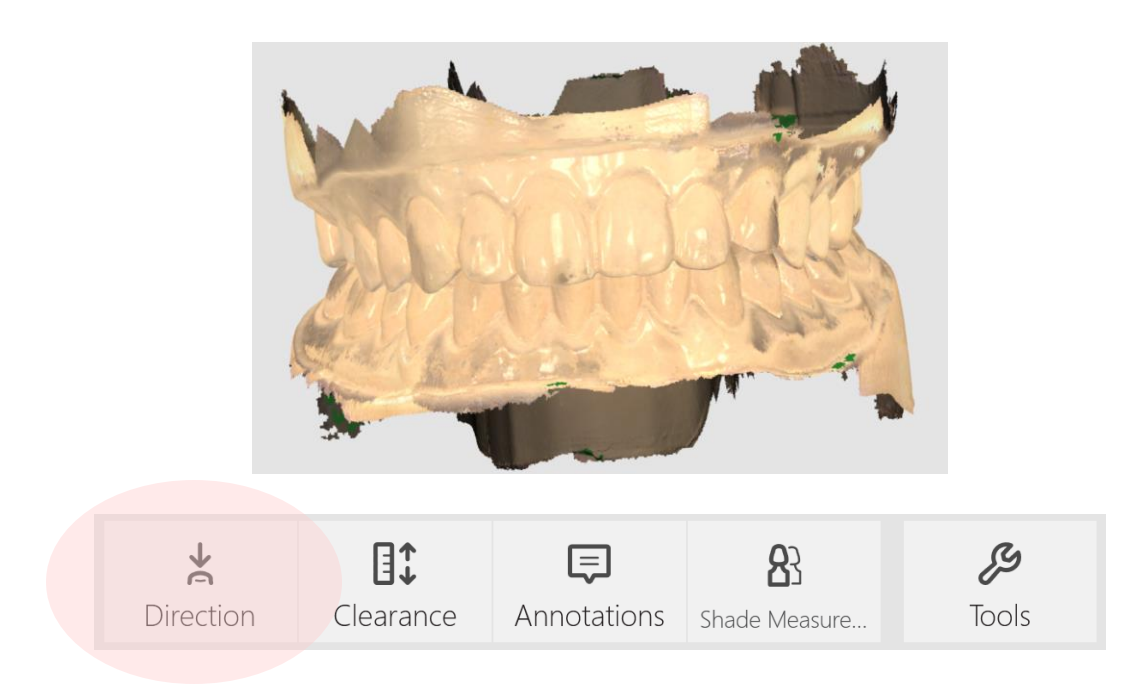

15. Vérifier le sens d'insertion de la dent à traiter. Cliquer sur le bouton [Direction].

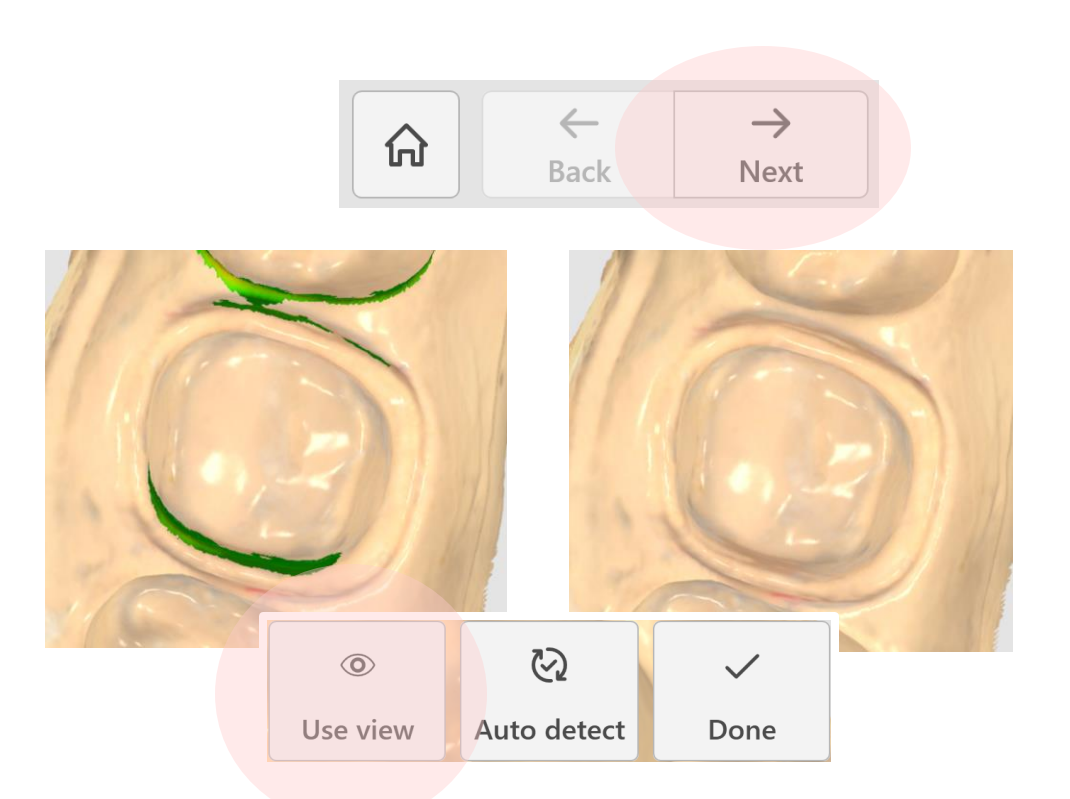

16. Ajuster la vue pour réduire au minimum les dépouilles négatives, cliquer ensuite sur le bouton [Use view] (Utiliser vue).

Si tout semble correct, cliquer sur le bouton [Next] pour continuer.

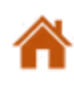

#### Configuration de la fraiseuse, du matériau et de la teinte à utiliser

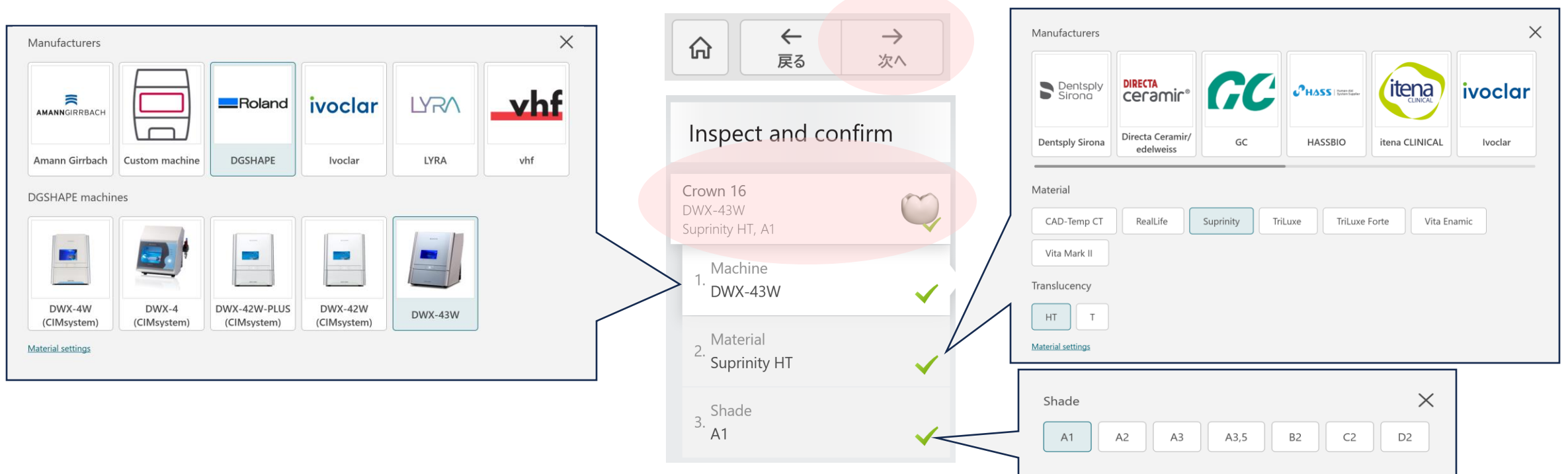

- 17. Cliquer sur l'onglet qui affiche le tableau prothèses et dents.
  - Un onglet apparaît et permet de sélectionner la fraiseuse, le matériau et la teinte.

Choisir les options pour chacun.

\*Dans cet exemple, DWX-43W, Suprinity HT, et A1 sont sélectionnés.

Cliquer sur le bouton [Next] pour passer à l'étape suivante.

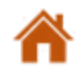

#### Définition de la ligne de marge et du sens d'insertion de la prothèse

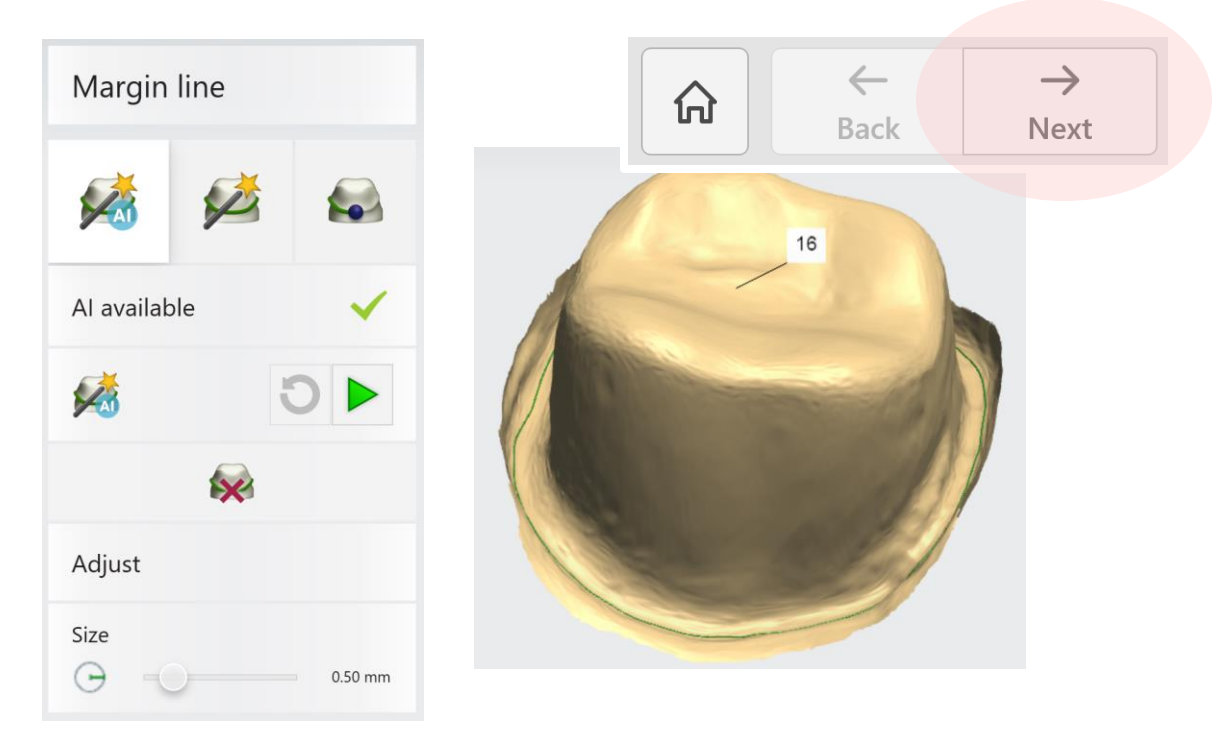

18. La fonction « Al Design » génère la ligne de marge.
Pour ajuster la ligne de marge, cliquer à côté de celle-ci ou la faire glisser pour la modifier.

Cliquer sur le bouton [Next](suivant) pour passer à l'étape suivante.

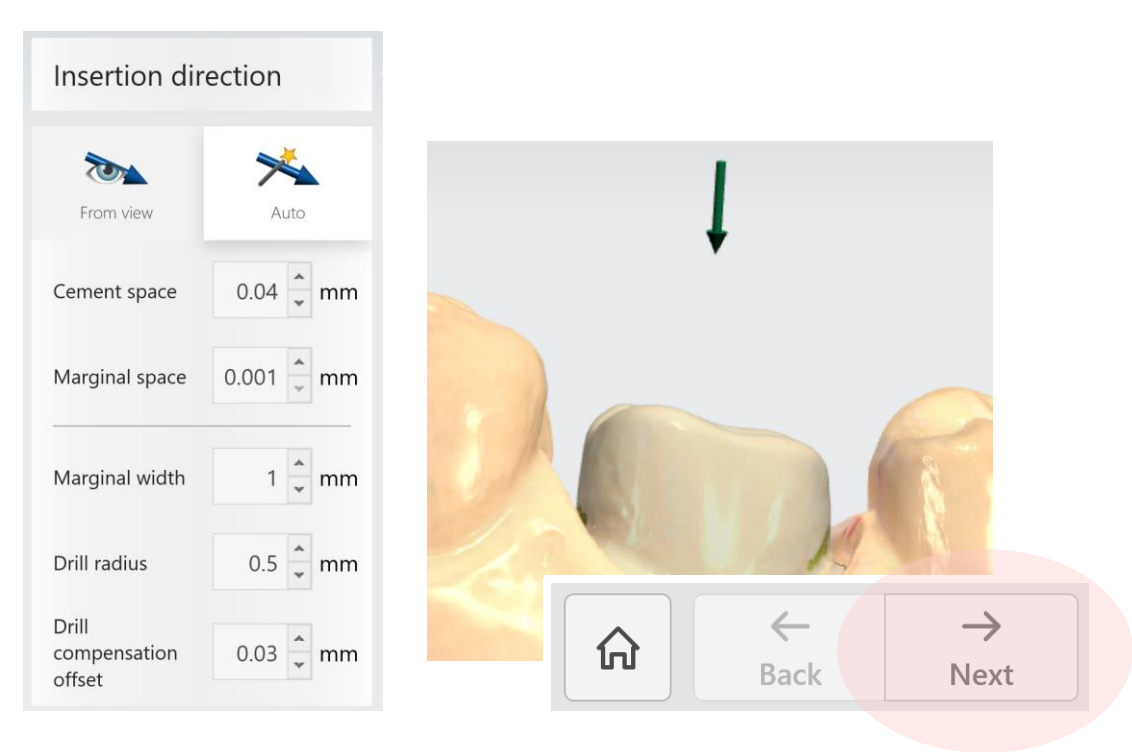

19. Contrôler la flèche verte qui indique le sens d'insertion de la prothèse.

Si tout semble correct, cliquer sur le bouton [Next] pour continuer.

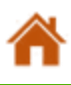

#### <Remarque> Au sujet de la conception de prothèses

Il existe plusieurs méthodes de conception de prothèses.

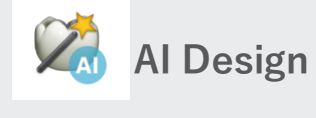

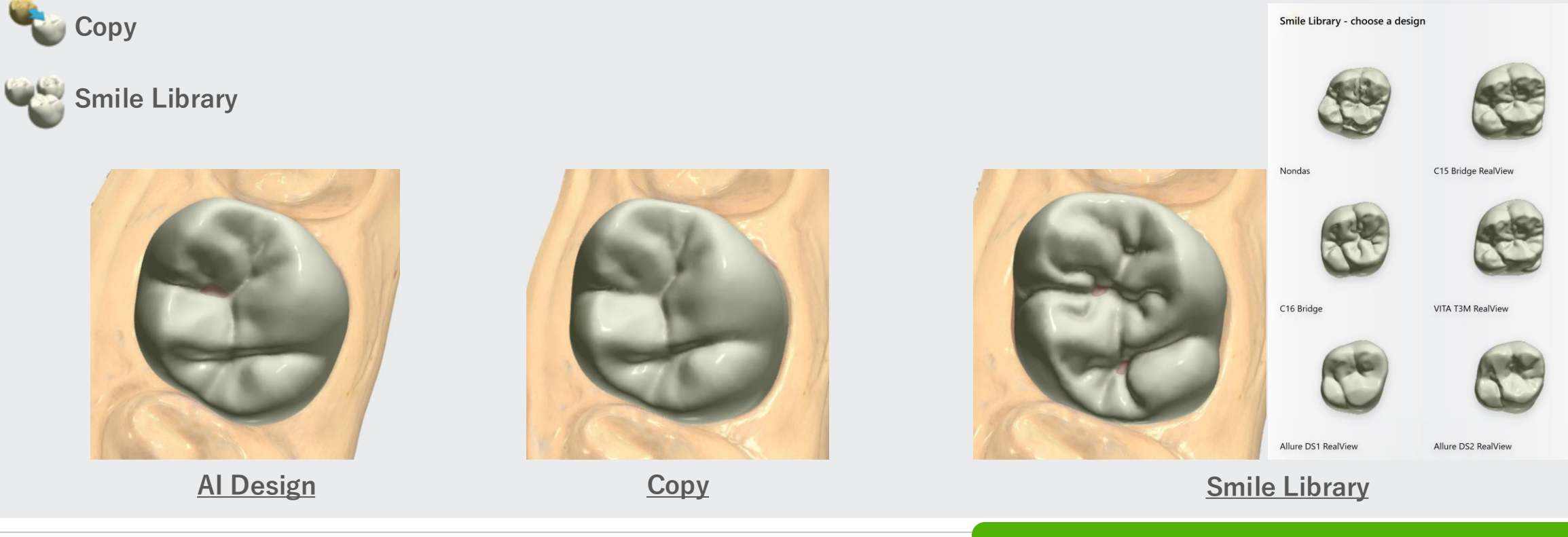

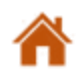

Préparation du matériel

8

### <Note> About the Prosthetic Modification

There are several methods available for editing the design.

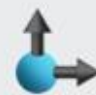

- Transform: Resize or rotate the object
- Morph : Shape the surface

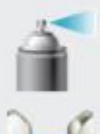

- Wax knife : Modify the surface (add, subtract, smooth)
- **Contacts** : Trim contact areas on adjacent

and occlusal surfaces

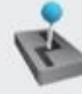

Automatic tools : Use available auto-design tools

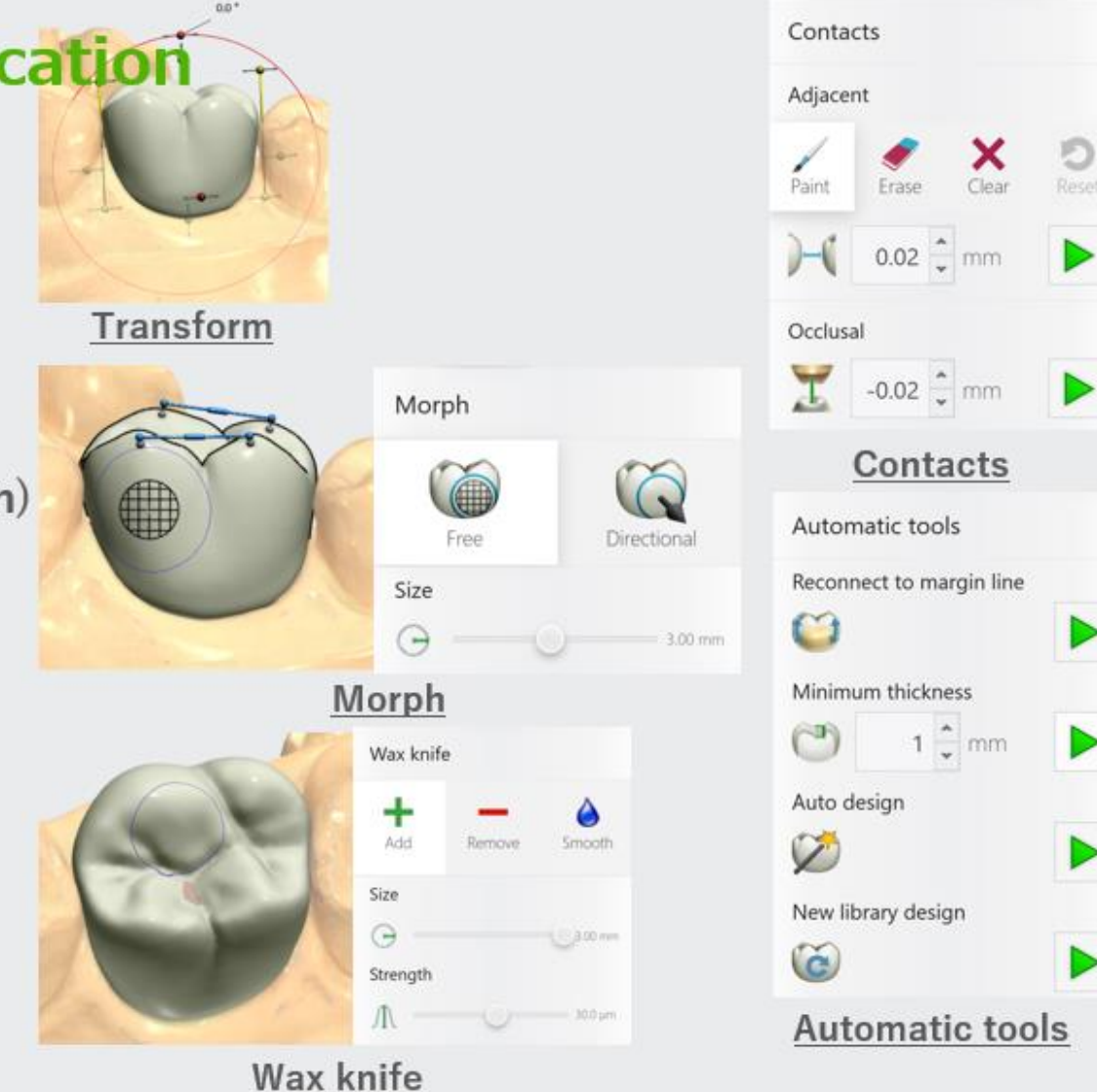

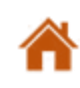

Préparation du matériel

#### <Remarque> Au sujet de l'Articulateur virtuel

Dans l'articulateur virtuel, la conception est mise au point afin de correspondre aux mouvements simulés de la mâchoire, et les zones fonctionnelles sont rognées en conséquence.

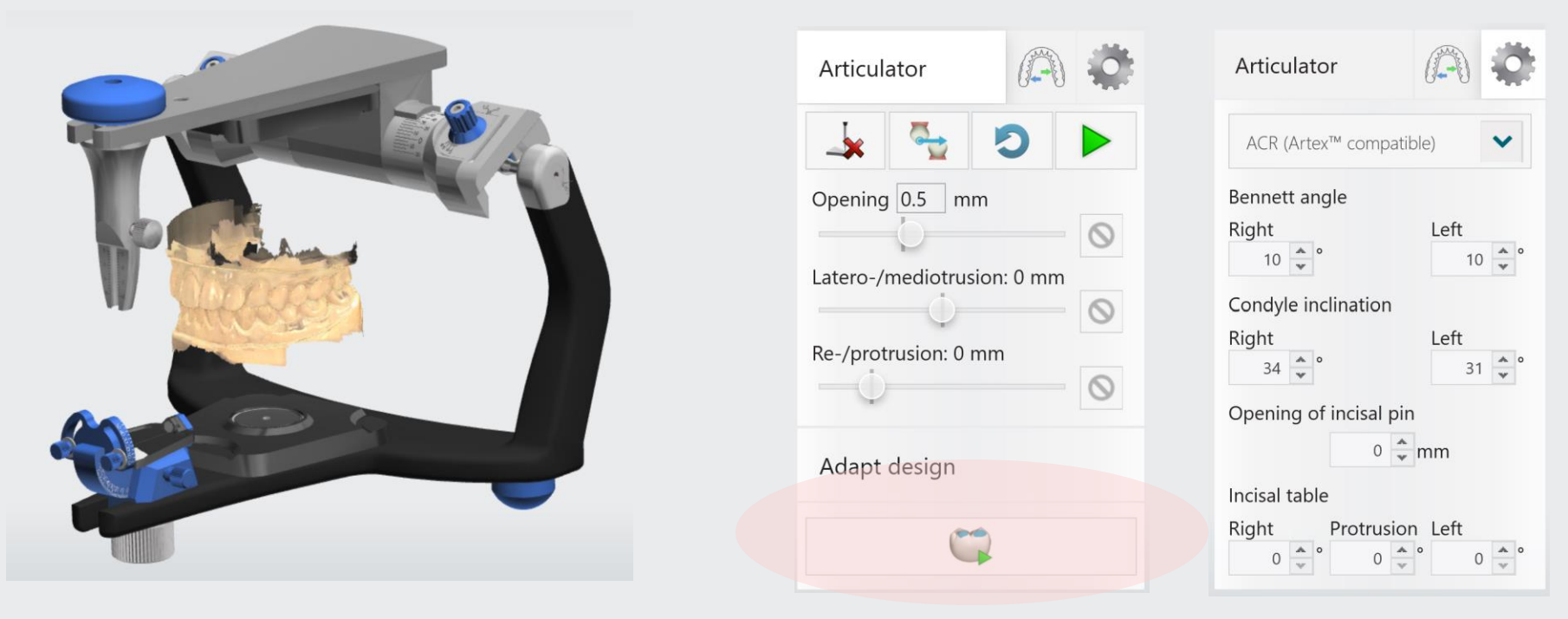

#### **Conception de prothèse**

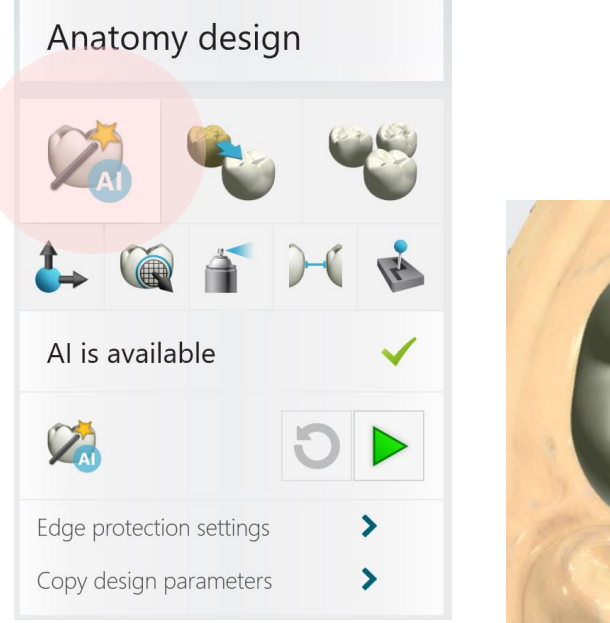

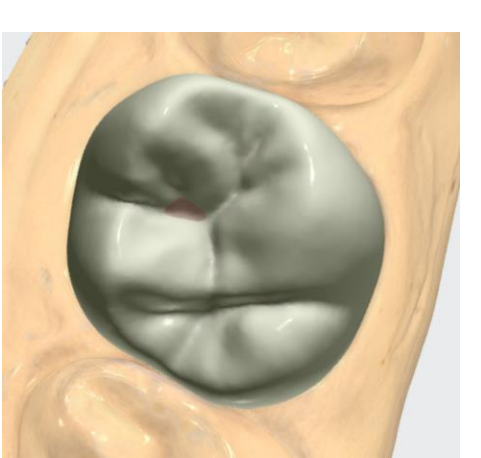

# 20. La fonction « Al Design » exécute la conception de la prothèse

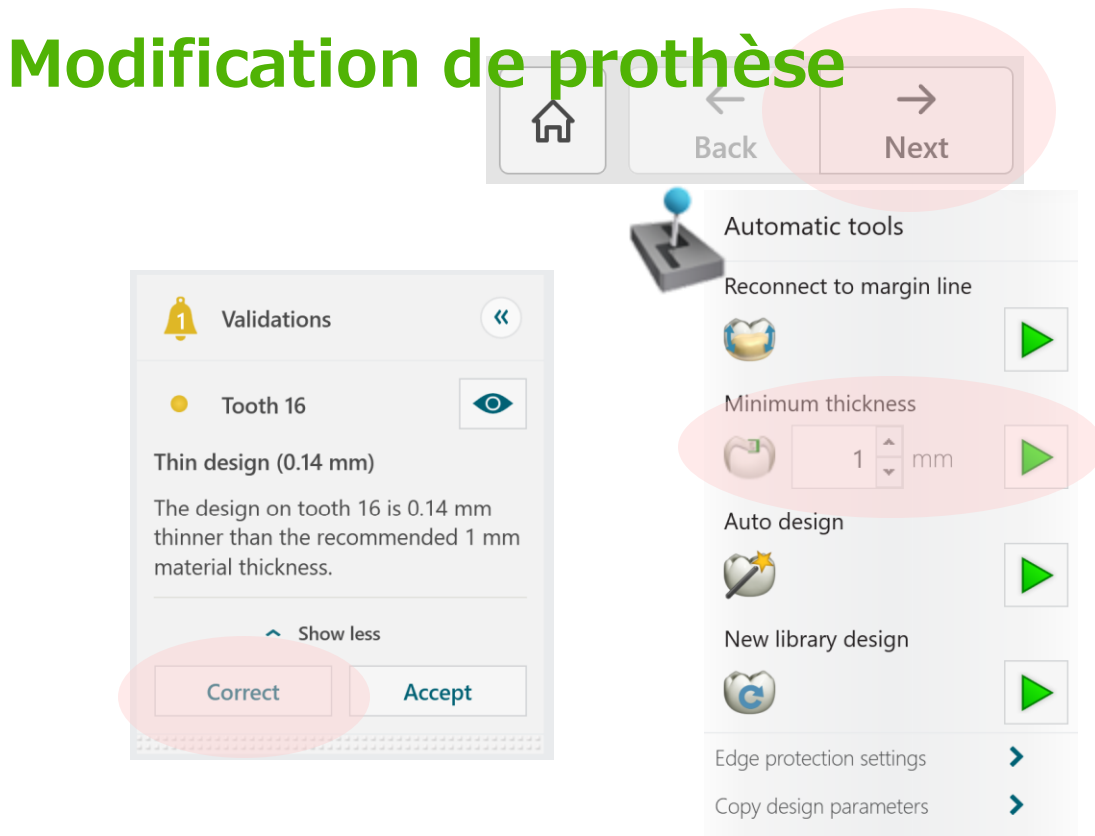

21. En cas de problème avec la conception de la dent, le message « Validations » apparaît.

Utiliser le bouton [Correct] (Corriger) pour modifier la zone de la prothèse.

Des mises au point peuvent aussi être effectuées en utilisant l'une des cinq fonctions d'édition.

Cliquer sur le bouton [Next] pour passer à l'étape suivante.

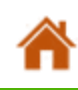

#### Envoi des données à la Fraiseuse

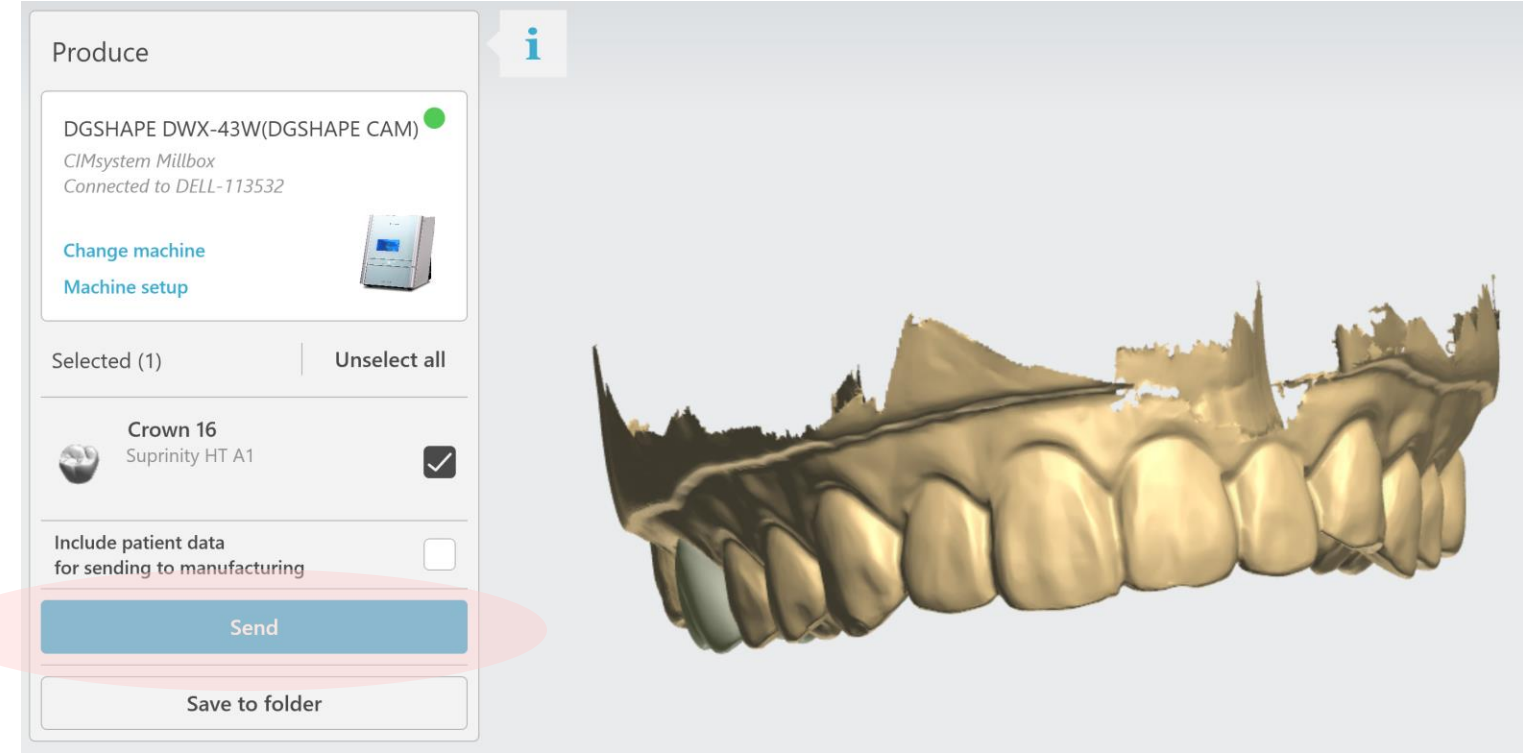

#### 22. Cliquer sur le bouton [Send] (Envoyer).

MillBox démarre en mode automatique, et les informations sur la fraiseuse, le matériau et des données de conception de la prothèse sélectionnés dans 3Shape sont transférés automatiquement.

\*Si la fraiseuse affichée n'est pas la machine prévue, cliquer sur « Change Device » (Changer de dispositif) ou « Device Settings » (Paramètres dispositif) pour sélectionner la machine correcte.

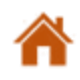

#### Envoi des données à la Fraiseuse

- Lors de l'envoi de données à la fraiseuse pour la première fois, le formulaire d'enregistrement figurant dans le diagramme ci-dessous doit être renseigné. L'enregistrement effectué, cet écran n'apparaîtra plus.
- Saisir les informations demandées et cliquer sur le bouton [Add] (Ajouter) pour s'enregistrer.

| 3Shape Code:       VITA_SUPRINITY_3S_ID         Lab Code:       GC         Lab Name:       VITA SUPRINITY PC |
|----------------------------------------------------------------------------------------------------|
| Lab Code: GC Name: VITA SUPRINITY PC                                                                         |
| Lab Name: VITA SUPRINITY PC                                                                                  |
|                                                                                                    |
|                                                                                                    |
| Millbox Ver. Supported Selecte                                                                               |
| DGSHAPE CAM for DWX-43W 2025 V25                                                                             |

## Usinage

### Préparation des données d'usinage

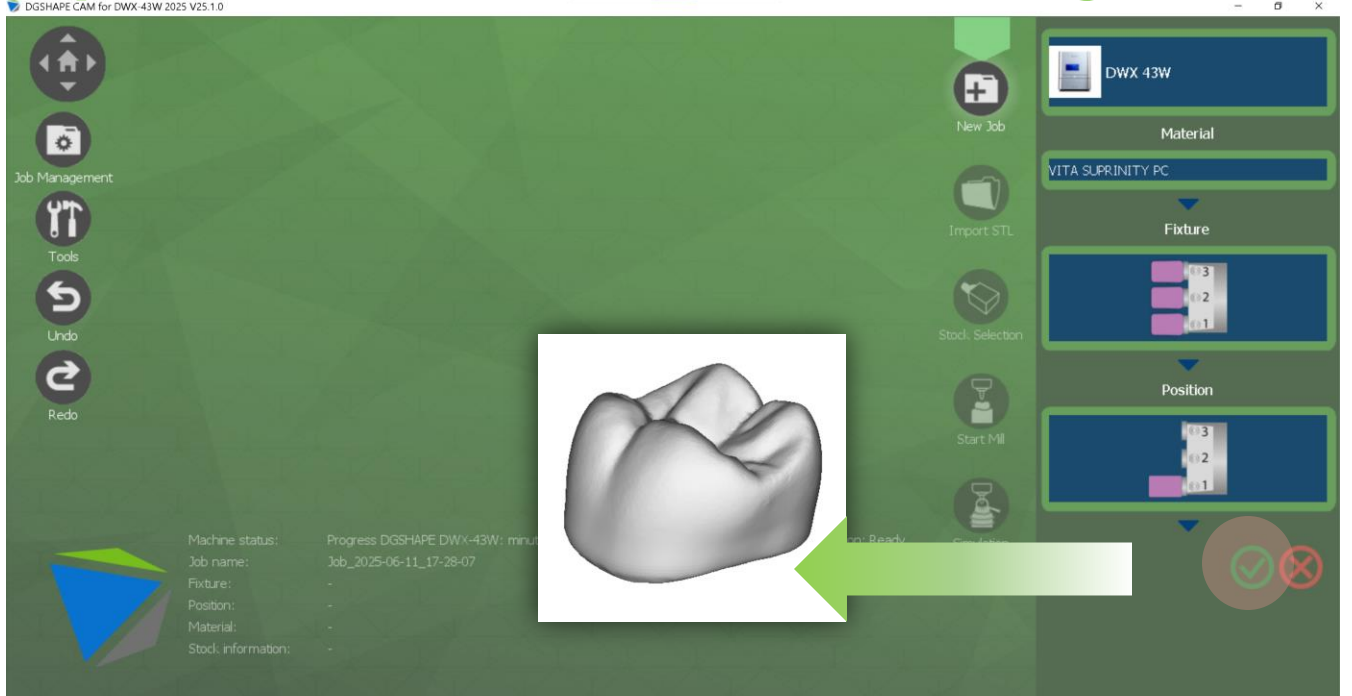

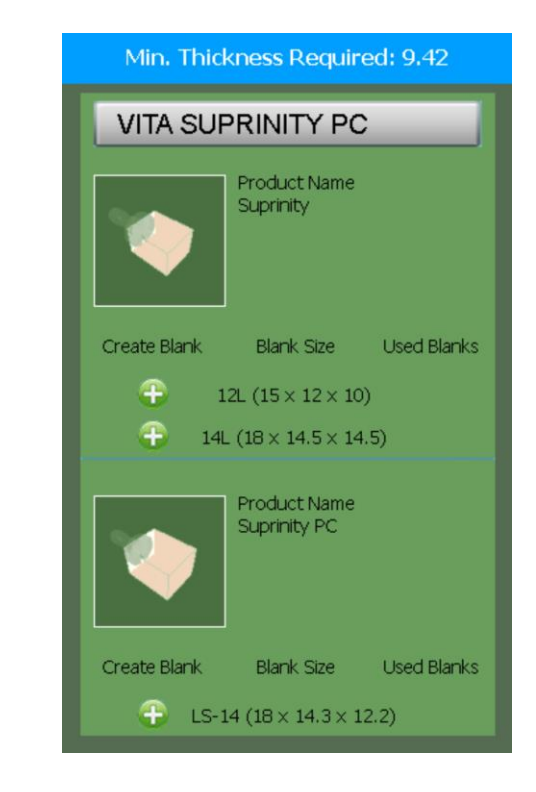

2. Sélectionner la taille du matériau et cliquer sur le bouton 
 O .

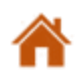

## Usinage

#### Préparation des données d'usinage

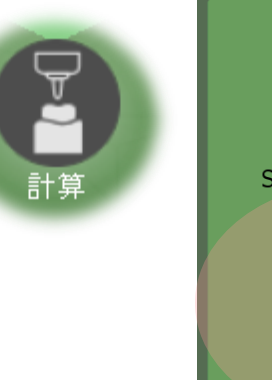

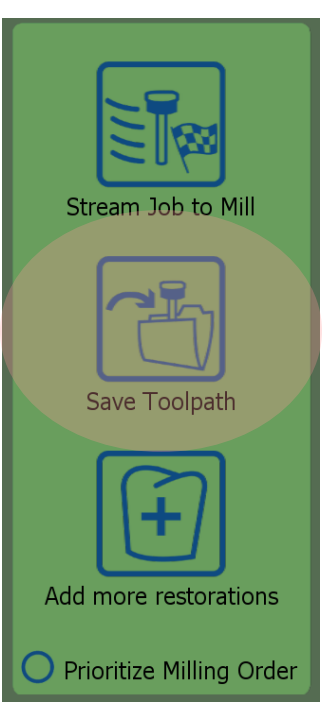

3.Cliquer sur (Start Mill)(Démarrage fraisage) pour générer le fichier d'usinage.

Stream Job to Mill: Envoie le fichier d'usinage à la machine

Save Toolpath: Calcule et enregistre le fichier d'usinage (recommandé)

Add more restorations: Ajouter une autre prothèse

Prioritize Milling Order: Génère le fichier de traitement pour l'objet sélectionné

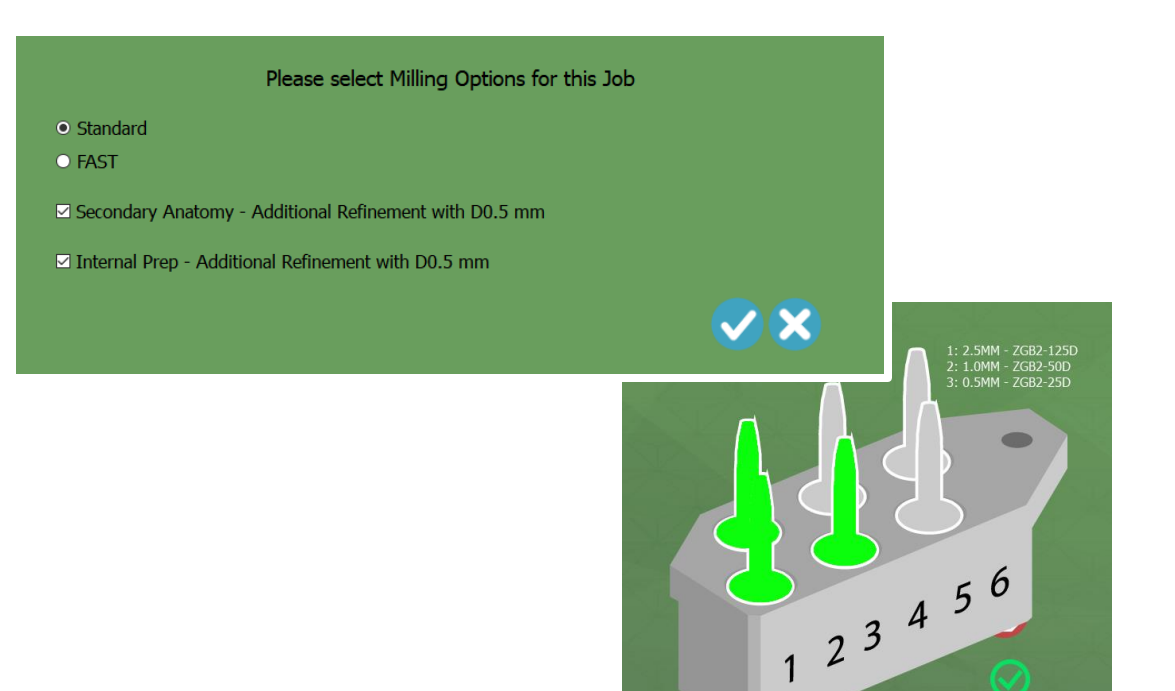

4. Sélectionner l'option de fraisage et cliquer sur le bouton ♥.
Cocher le numéro de la fraise et Fermer avec le bouton ♥.

Â

Préparation du matériel

## Usinage

#### Préparation des données d'usinage

#### Démarrage du fraisage

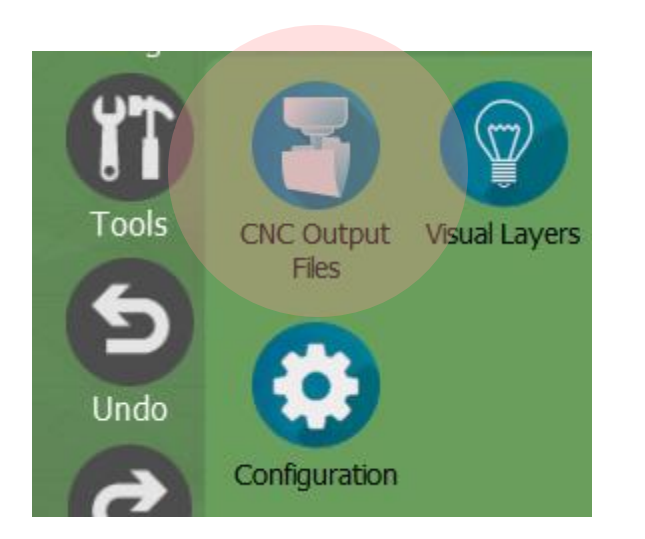

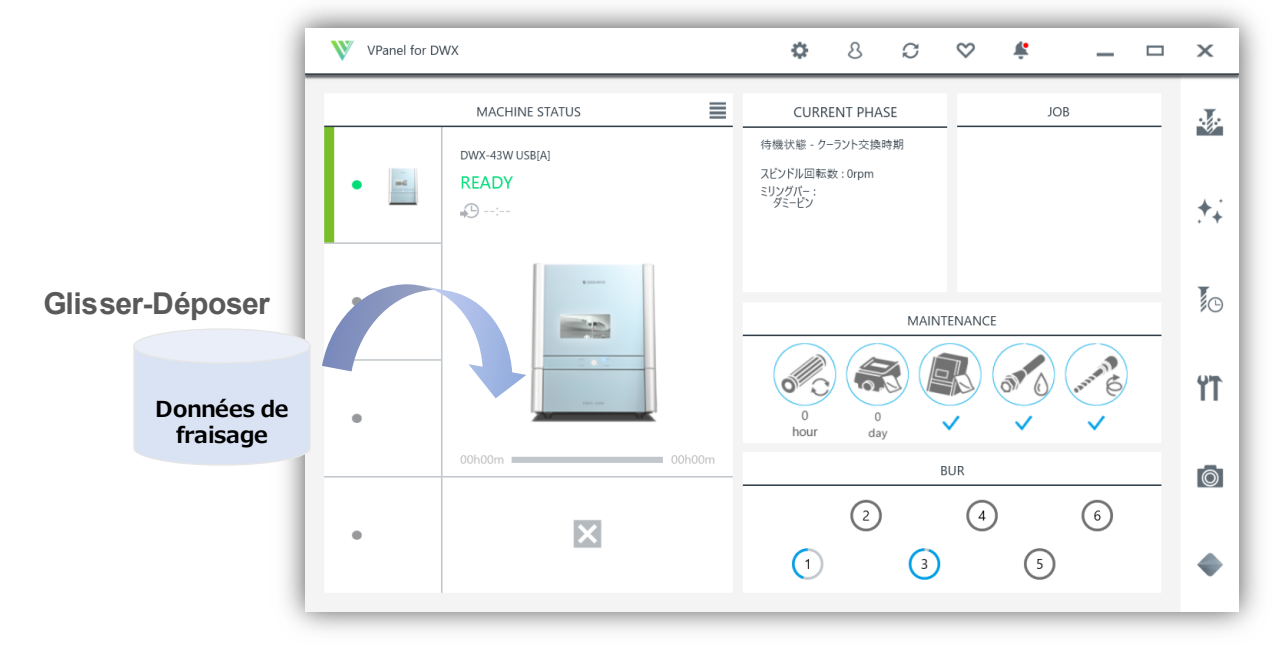

5. Cliquer sur (Tool)(Outil) et sélectionner (Tool) Path) (Emplacement outil) pour ouvrir l'emplacement d'enregistrement du fichier de traitement.

Enregistrer le fichier de fraisage : C:\DGSHAPECAM-43W-25\cnc

 Définir la fraise et le matériau.
 Importer les données de fraisage dans VPanel et démarrer le fraisage.

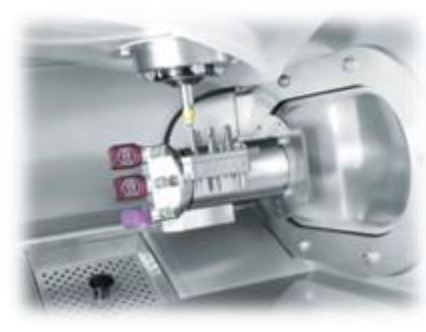

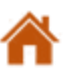

Préparation du matériel

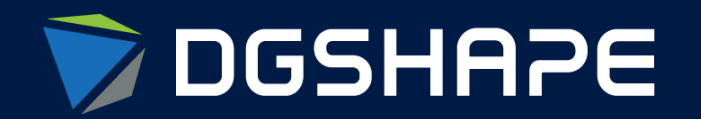

Empowering People to Shape the Future

Make Innovation, Make Life Better

Shape Ideas / Shape the Future / Shape Change